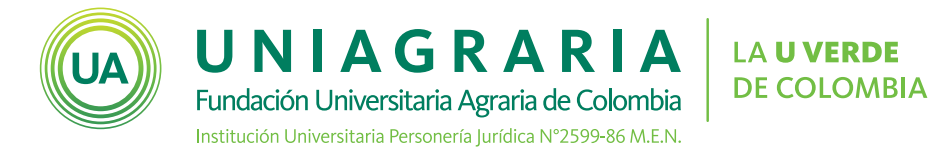

## HERRAMIENTA DE APOYO PARA CLASES REMOTAS

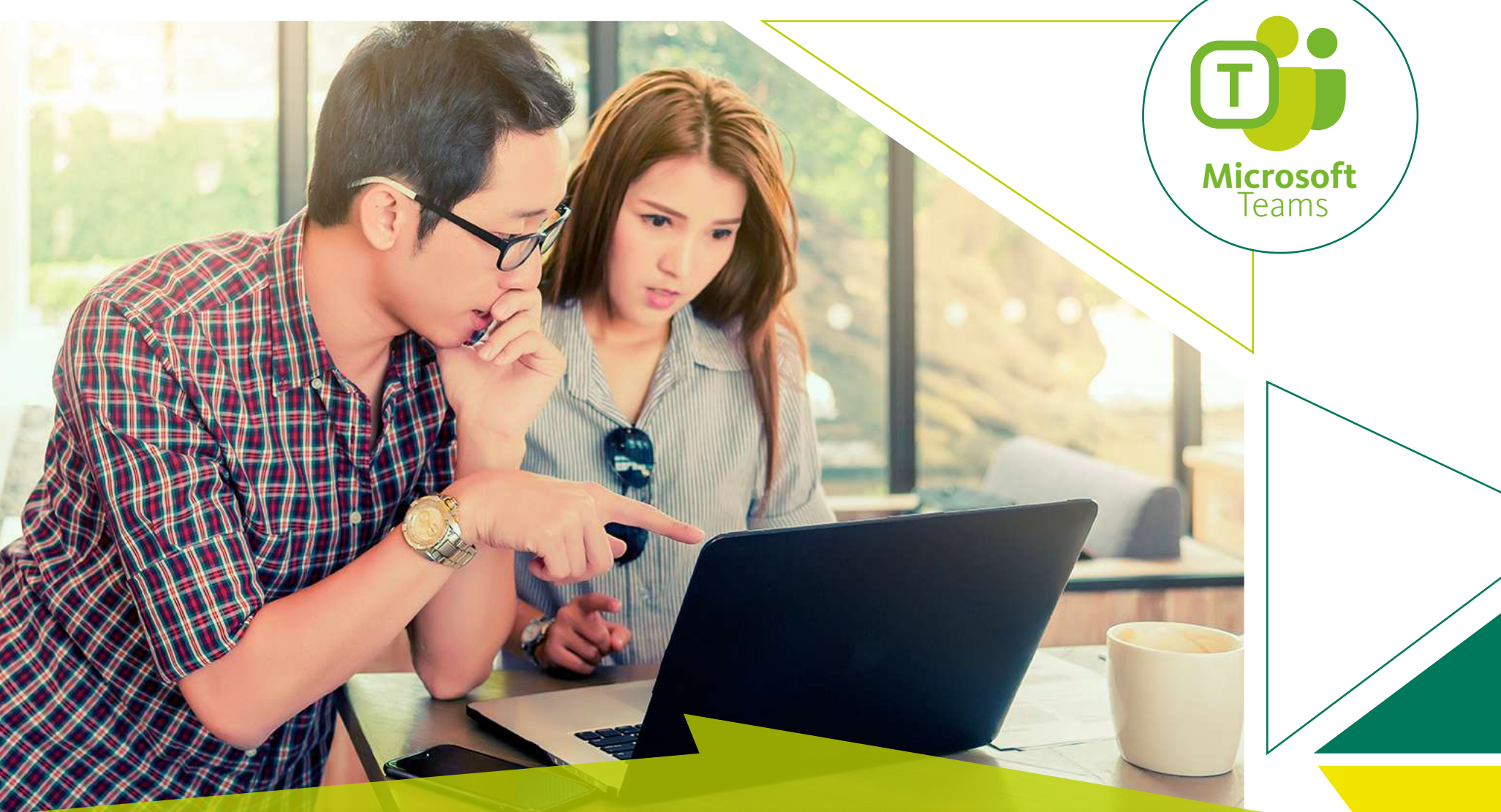

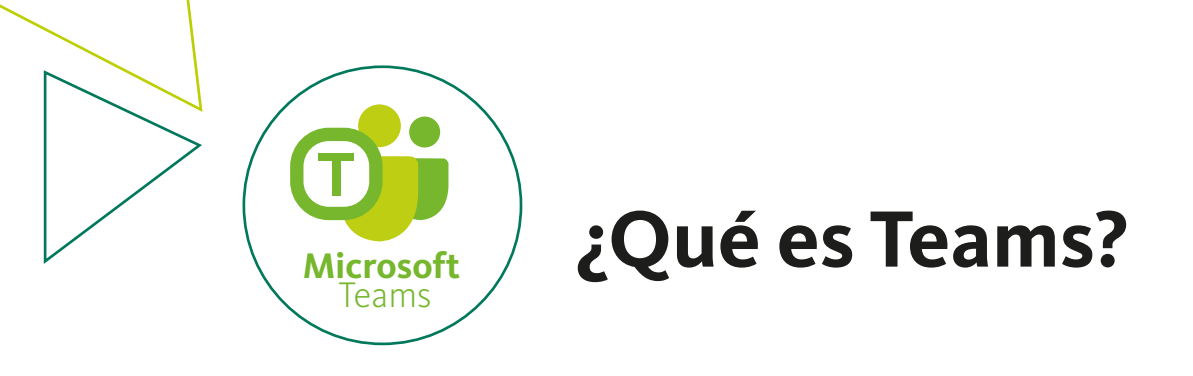

Microsoft Teams es una herramienta que ofrece la posibilidad de utilizar las aplicaciones de Office 365, personalizando en entorno según las necesidades de un equipo o clase. Con Teams los usuarios de un equipo o clase pueden, entre otras cosas:

- Realizar chats de grupo
- Iniciar reuniones de vídeo o voz gracias a la integración de Skype empresarial
- Disfrutar de un espacio común de trabajo con interfaz web y para dispositivos móviles

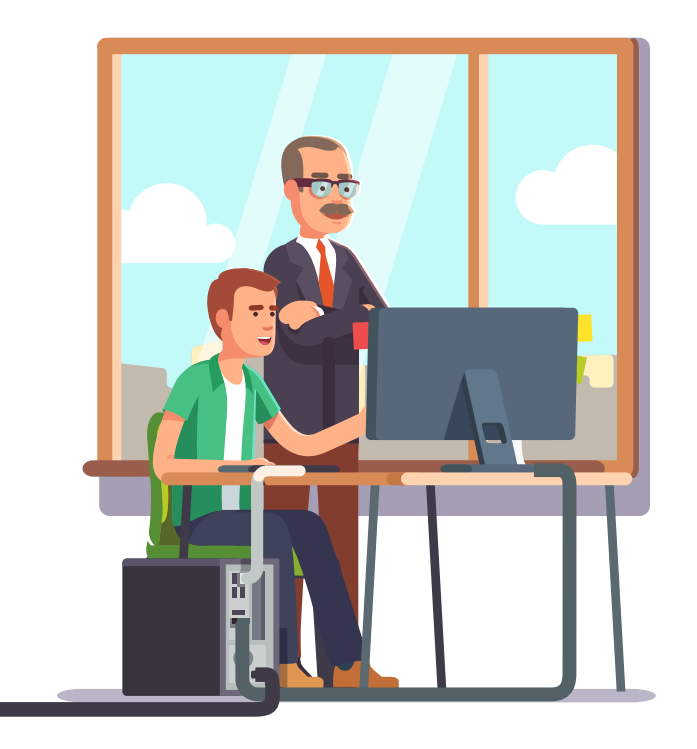

Microsoft Teams® está disponible de forma inmediata para todos los profesores, estudiantes y personal administrativo a través de la suscripción actual que tiene la Universidad con Office365®.

- Microsoft Teams® cuenta con una versión de escritorio (Windows® y Mac®), versión nube (online) y versión para dispositivos móviles (Android® y IOS®).

- Para acceder a esta herramienta se debe utilizar la cuenta de correo electrónico y contraseña institucional (@uniagraria.edu.co)

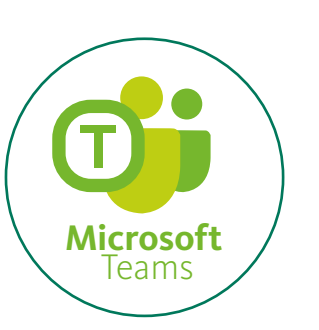

## Como ingresar a la clase de Teams para videoconferencias

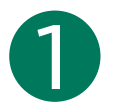

En el aula virtual en **Información general** tu Docente dejara el código para que te unas a la clase en la herramienta Teams.

**Nota:** Encontraras un código en cada clase que tengas en el campus virtual.

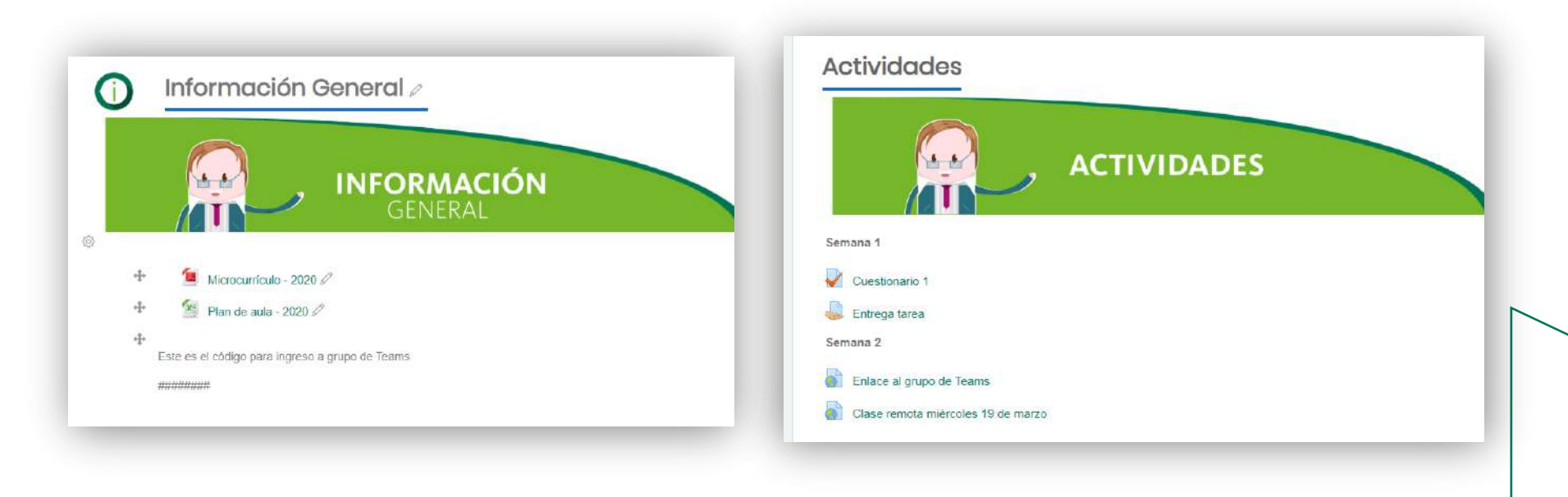

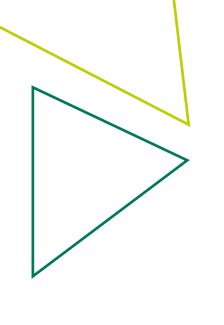

## Ingresar al correo electronico

| Iniciar sesi          | ón                |           |
|-----------------------|-------------------|-----------|
| Correo electrónico    | , teléfono o Skyp | ре        |
| ¿No tiene una cuenta  | ? Cree una.       |           |
| ¿No puede acceder a   | su cuenta?        |           |
| Opciones de inicio de | sesión            |           |
|                       | Atrás             | Siguiente |

3

Abrir la aplicación Microsoft Teams.

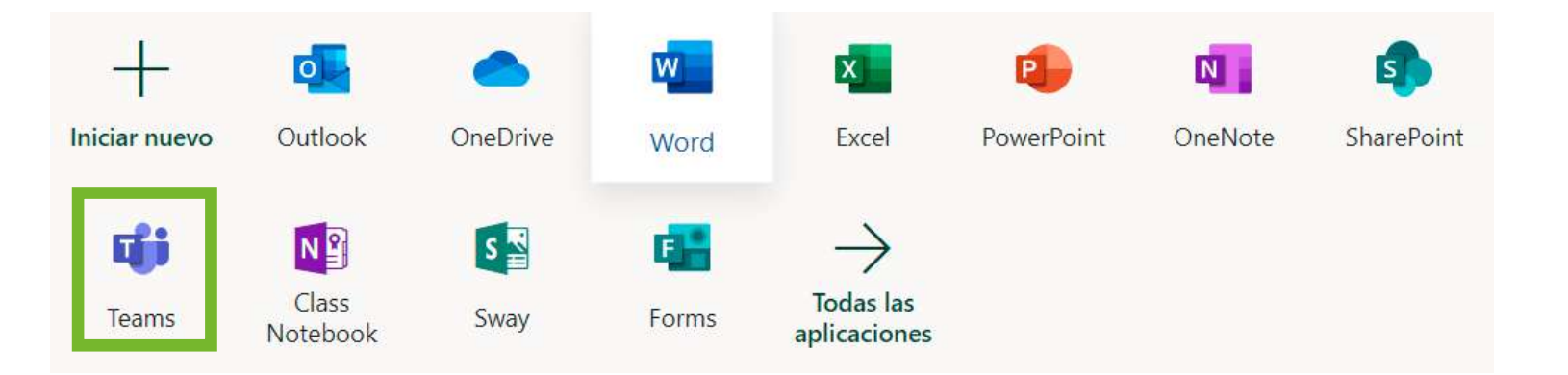

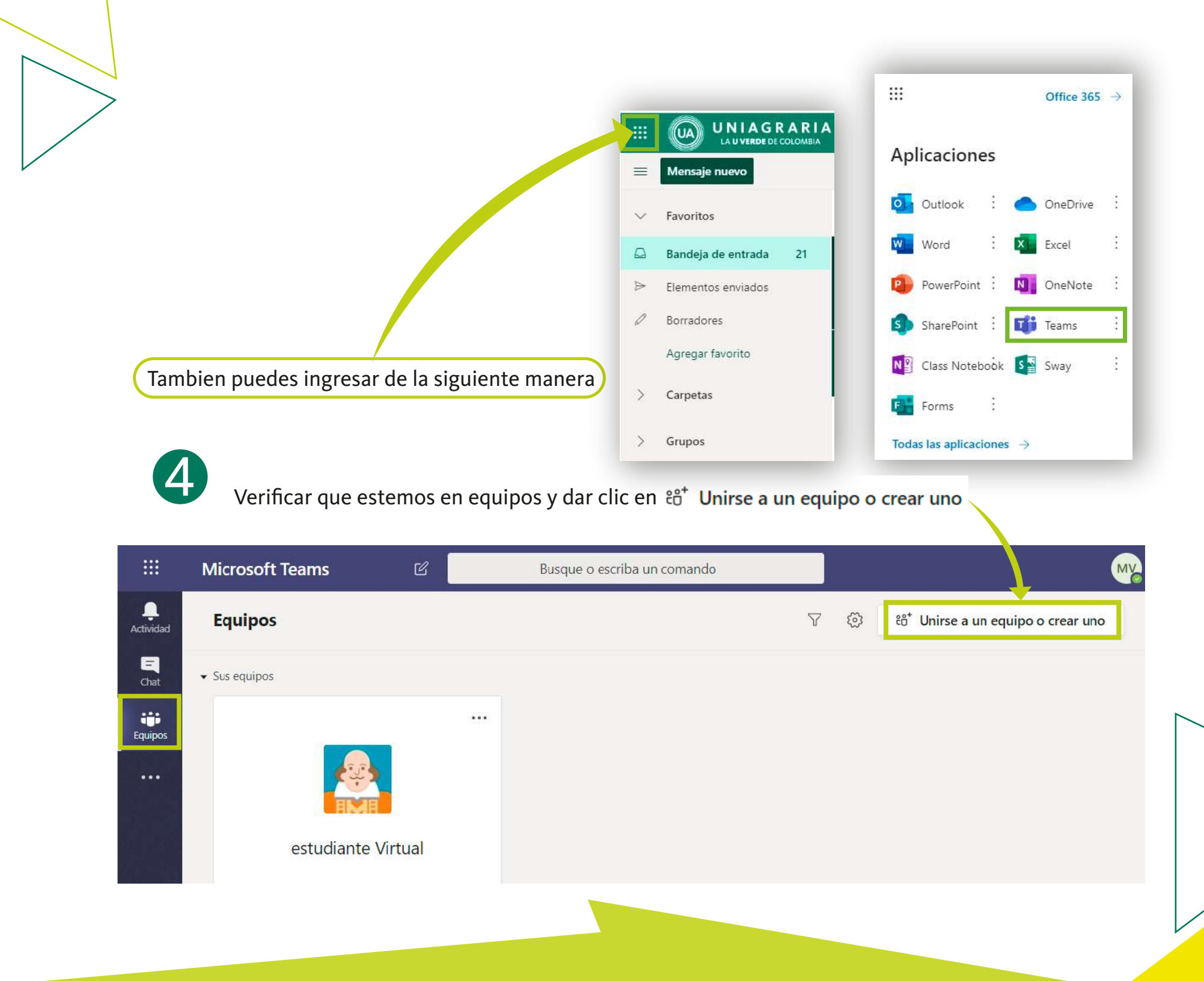

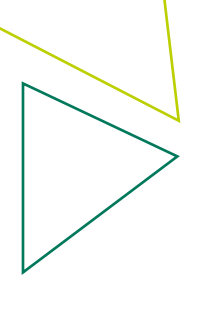

5

## Escribir el código que dejo el docente en el aula virtual

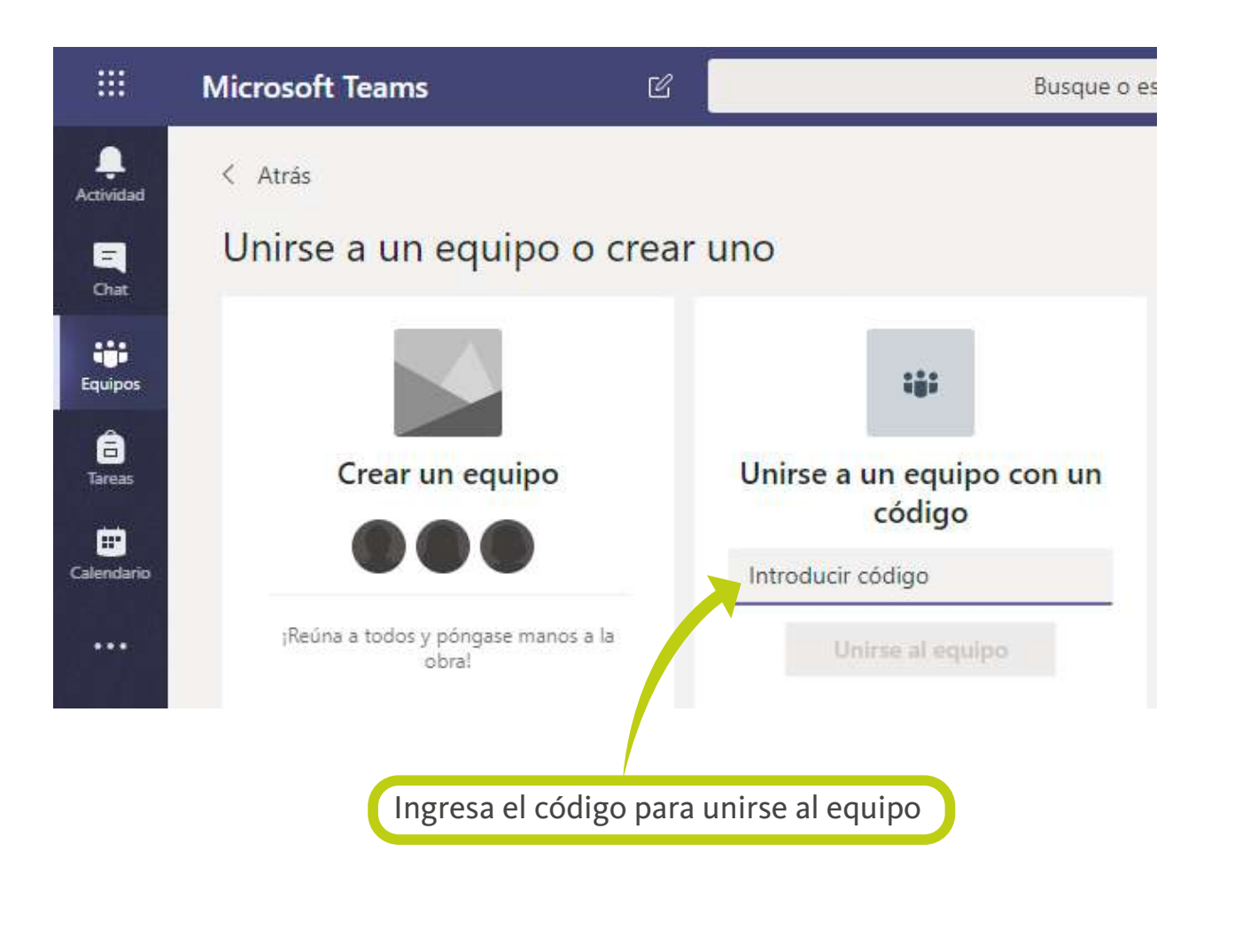

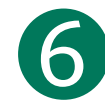

Cuando ingreses el código y te unas a tu grupo, podrás tener acceso a la videoconferencia.

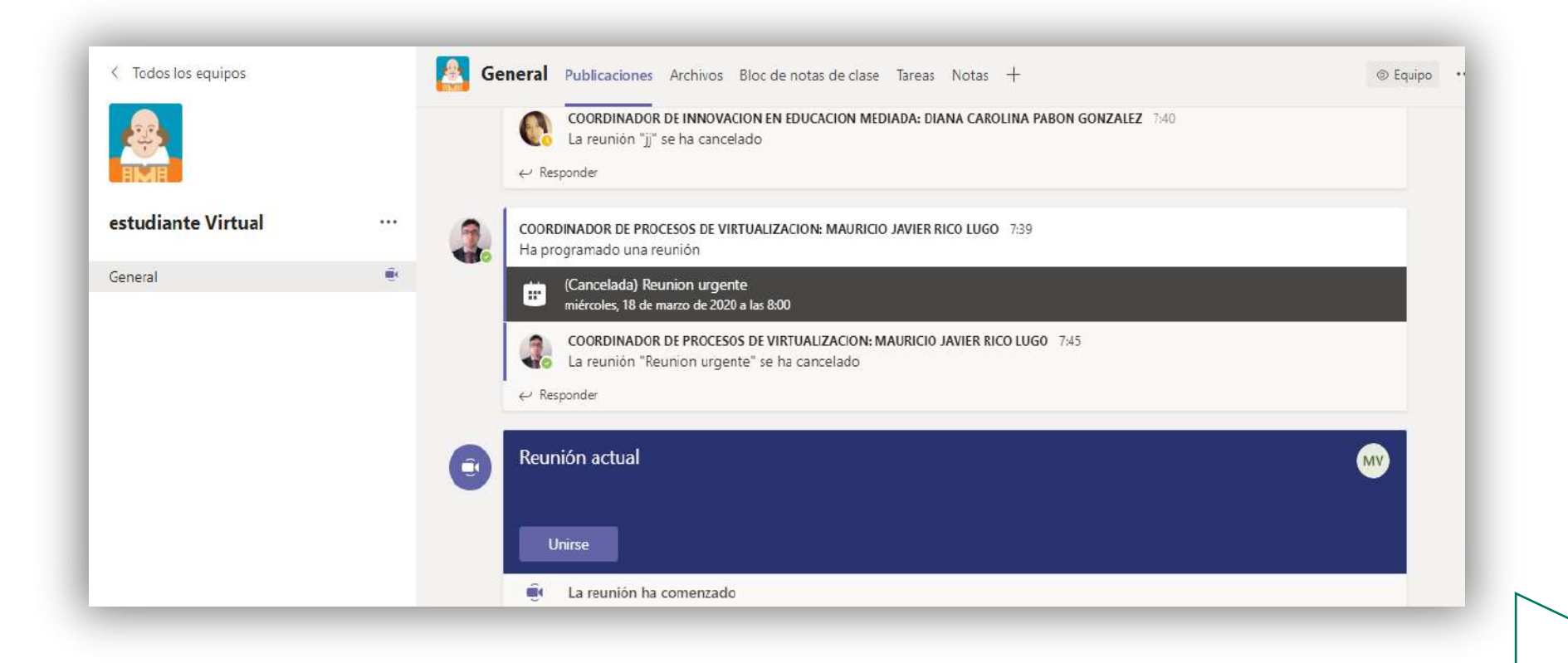

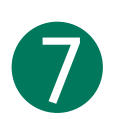

Únete a la videoconferencia

| Elija su configuración de audio y vídeo para                |  |
|-------------------------------------------------------------|--|
|                                                             |  |
| Unirse ahora                                                |  |
|                                                             |  |
| Otras opciones de union                                     |  |
| 🕫 Audio desactivado 🐁 Audio del teléfono 💿 Agregar una sala |  |

Ya estás en la videoconferencia sigues las instrucciones del profesor desactiva el micrófono y la cámara.

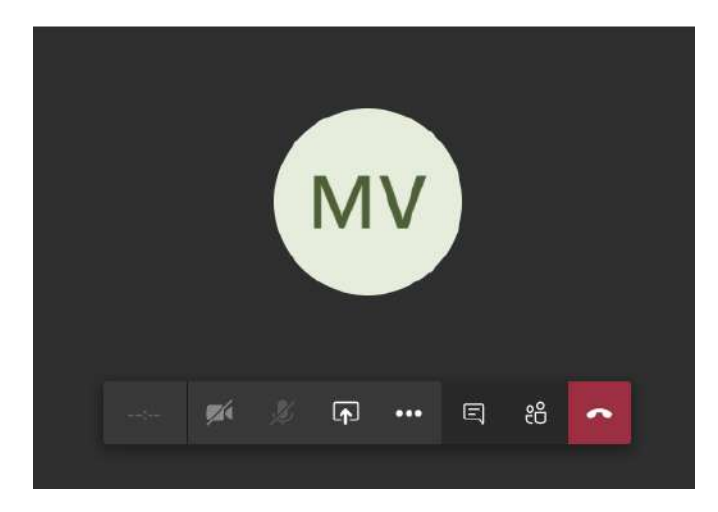

Recuerda que los docentes estarán en el mismo horario de la clase presencial conectados por videoconferencia.